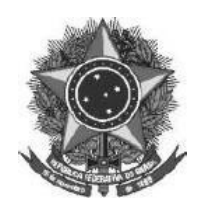

# EDITAL N° 117/2022, DE 20 DE JUNHO DE 2022

## ORIENTAÇÕES GERAIS PARA A PROVA DIDÁTICA REFERENTE AO EDITAL Nº 88/2022 - PROCESSO SELETIVO SIMPLIFICADO PARA CONTRATAÇÃO DE PROFESSOR SUBSTITUTO

O Diretor Geral do Instituto Federal de Educação, Ciência e Tecnologia Farroupilha

 - Campus São Borja- RS, no uso das atribuições legais que lhe são conferidas pela legislação vigente, juntamente com a Comissão designada pela Portaria Eletrônica nº 167, de 18 de maio de 2022, torna público as ORIENTAÇÕES PARA A PROVA DE DESEMPENHO DIDÁTICO do Processo Seletivo Simplificado para a contratação de Professor Substituto, objeto do Edital Nº 088/2022.

## 1. ORIENTAÇÕES GERAIS PARA A PROVA DIDÁTICA

O intuito destas orientações é repassar informações acerca de como será o Processo de Seleção regido pelo Edital 88/2022, especialmente como se dará a prova de desempenho didático no formato remoto.

É fundamental que cada candidato confira o horário da sua prova, publicado através do Edital 114/2022. No prazo de até 24 horas antes da prova de desempenho didático o candidato receberá em seu e-mail o link da conferência em que será realizada a prova. Fique atento a sua caixa de entrada para o remetente "Conferência Web

<noreply@rnp.br>". A informação do e-mail pessoal de cada candidato contida no sistema de inscrições é de total responsabilidade dos mesmos, sendo que a comissão de processo seletivo não se responsabiliza por e-mails cadastrados de forma equivocada. Segue Anexo a este Edital tutorial de como realizar apresentações na plataforma RNP.

Abaixo, algumas orientações a respeito do acesso à plataforma e para o dia da prova.

## 1.1 Orientações Preliminares

 Assista ao vídeo explicativo para acesso ao ambiente da prova acessando o seguinte link: https://youtu.be/oultA5uJnfM

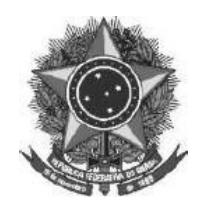

- 2. O(a) candidato(a) receberá em seu e-mail o link de acesso ao ambiente da prova.
- 3. Orientamos que as apresentações sejam no formato PDF e que não possuam tamanho maior que 20 MB.
- 4. No dia e horário agendado para a prova a sala estará disponível para acesso a partir de 05 minutos antes do horário previsto para a prova. Acesse o ambiente, conforme a orientação do vídeo.
- 5. A identificação será conferida pelo Presidente da Banca Avaliadora. Tenha em mãos o seu documento de identificação.
- 6. O(a) candidato(a) será atribuído como apresentador para que possa organizar o seu material da prova.
- Após a banca acessar a sala, o(a) candidato(a) será autorizado a iniciar a sua aula, e terá um cronômetro indicando o tempo da prova.
- 8. A sessão será gravada a partir do acesso de todos os participantes.
- No caso de dificuldades/instabilidade com a sua conexão, o cronômetro será pausado, com o tempo de tolerância de até 10 minutos, conforme previsto no item 6.8.12 do Edital 88/2022
- 10. Ao término da prova o(a) candidato(a) será informado para encerrar a sessão.

# Acessando uma sala de reuniões criada

Para melhor experiência, recomenda-se a utilização de um fone de ouvido, para evitar muitos ruídos ou ecos.

Utilize o link que lhe foi enviado previamente, normalmente com o padrão a seguir (link apenas

demonstrativo): https://conferenciaweb.rnp.br/webconf/nomedocriadordasala.

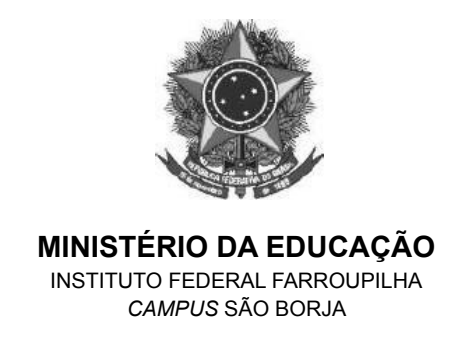

Após acessar o link recebido, insira seu nome completo (nome que será exibido na transmissão):

| Conferênci  | aweb national dewe                |                                                                                                    | Entrar |
|-------------|-----------------------------------|----------------------------------------------------------------------------------------------------|--------|
| Comunidades | Conferências                      |                                                                                                    |        |
|             |                                   | And Distances in the local distances of the local distances of the local distances of the local distances of the |        |
|             | Seja bem-vindo à sala de          | reuniões:                                                                                                    |        |
|             | Esta é uma conferência públ       | ica. O estado atual da reunião é:                                                                                | 60     |
|             | Para participar                   | faça login abaixo                                                                                                | 1.0    |
| L           | ogin                              |                                                                                                    |        |
|             | Já tenho uma conta                | Não tenho uma conta                                                                                              |        |
|             | cafe comunicade                   | Seu nome completo                                                                                                |        |
|             | acadêmica federada                | Entrar                                                                                                    |        |
|             | Entrar                            |                                                                                                    |        |
|             | >> Minha conta não é federada     |                                                                                                    | 200    |
|             | ou conectar com Facebook G Google |                                                                                                    |        |

Será solicitado confirmação do nome, se estiver correto, confirme:

| Conferênci  | aweb nasinuvens                                                                                                  |   | Entrar |
|-------------|----------------------------------------------------------------------------------------------------|---|--------|
| Comunidades | Conferências                                                                                                    |   |        |
|             | and the second second second second second second second second second second second second second second second |   |        |
|             | Seja bem-vindo à sala de reuniões:                                                                               |   |        |
| 8           | Esta é uma conferência pública. O estado atual da reunião é:<br>em andamento!                                    |   |        |
|             | Para participar, faça login abaixo                                                                               |   |        |
| -           |                                                                                                    | - |        |
| C           | Confirmação                                                                                                    |   |        |
| V           | /ocê está entrando na conferência como:                                                                          |   |        |
|             | Palestrante da Silva                                                                                             |   |        |
|             | Pessoa errada? Modificar                                                                                         |   |        |
|             | Voltar                                                                                                    |   |        |
|             |                                                                                                    |   |        |

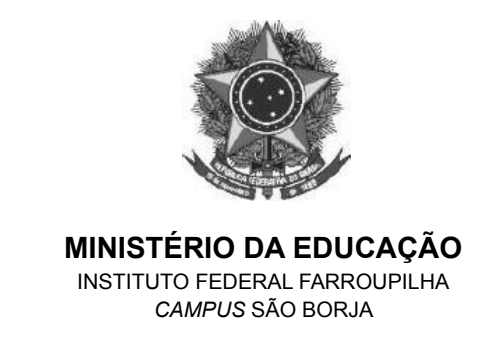

Você terá de aguardar a permissão do moderador da sala para ingresso.

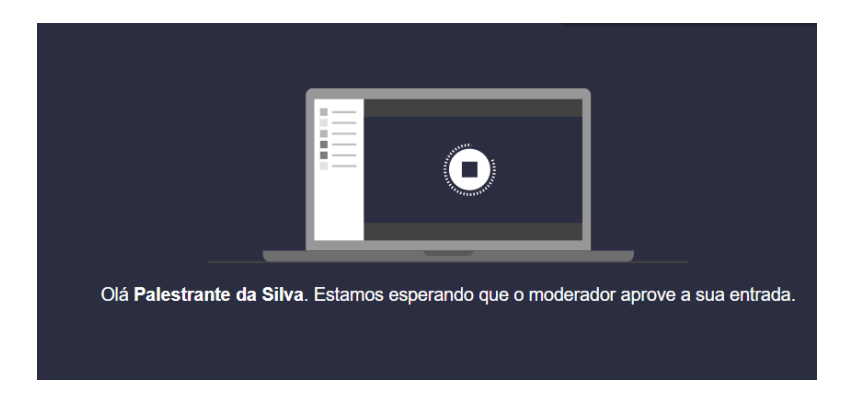

Após aprovado o ingresso na sala, você deve escolher se entrará com microfone ou apenas ouvinte, clique no ícone do microfone.

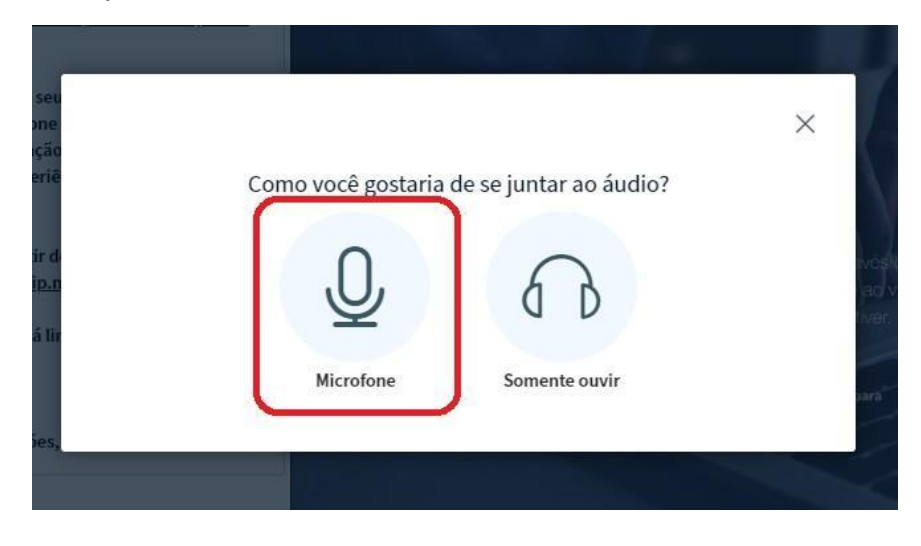

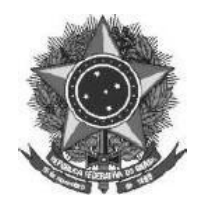

Permita que o sistema acesse seu microfone.

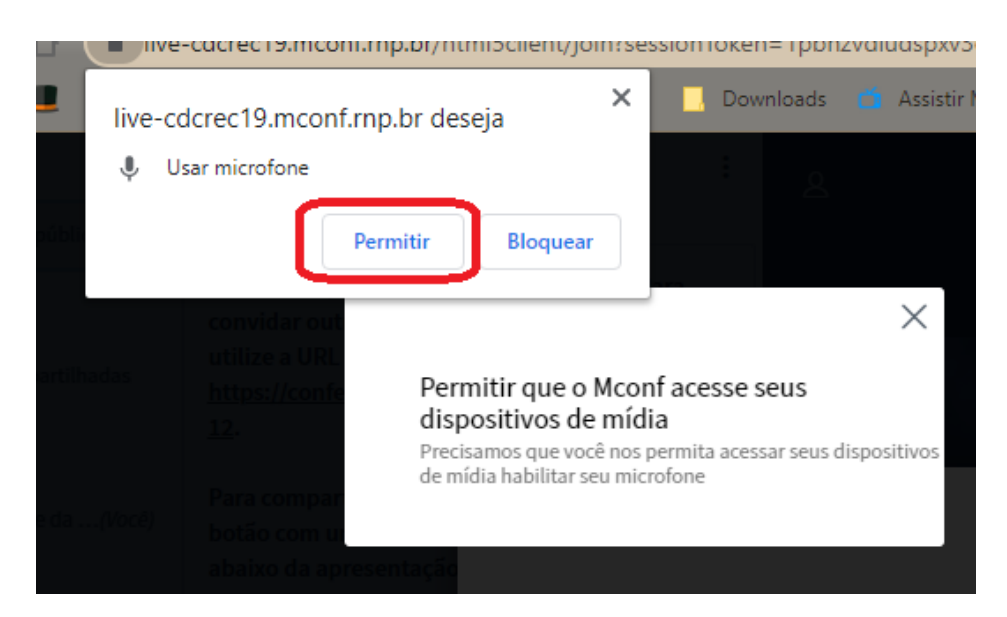

Realize o teste de áudio, caso consiga ouvir sua voz, clique em sim.

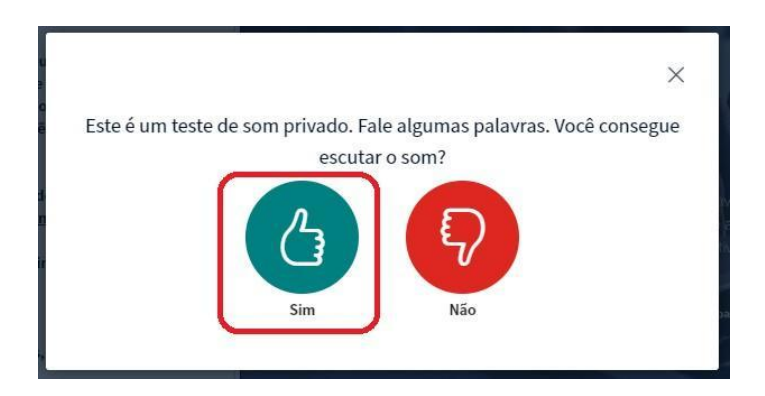

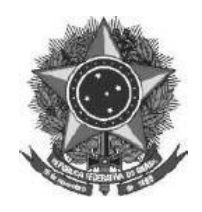

Pronto, você ingressou na sala, utilize os botões para ativar e desativar áudio e câmera.

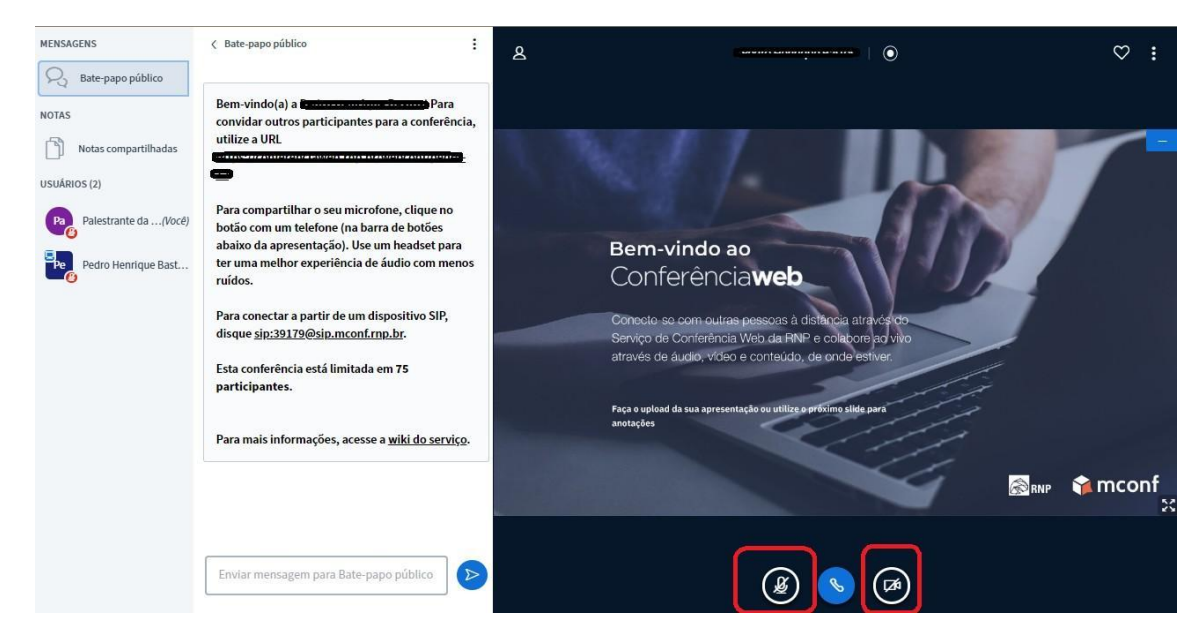

Permita o acesso à câmera do computador, para aparecer na transmissão.

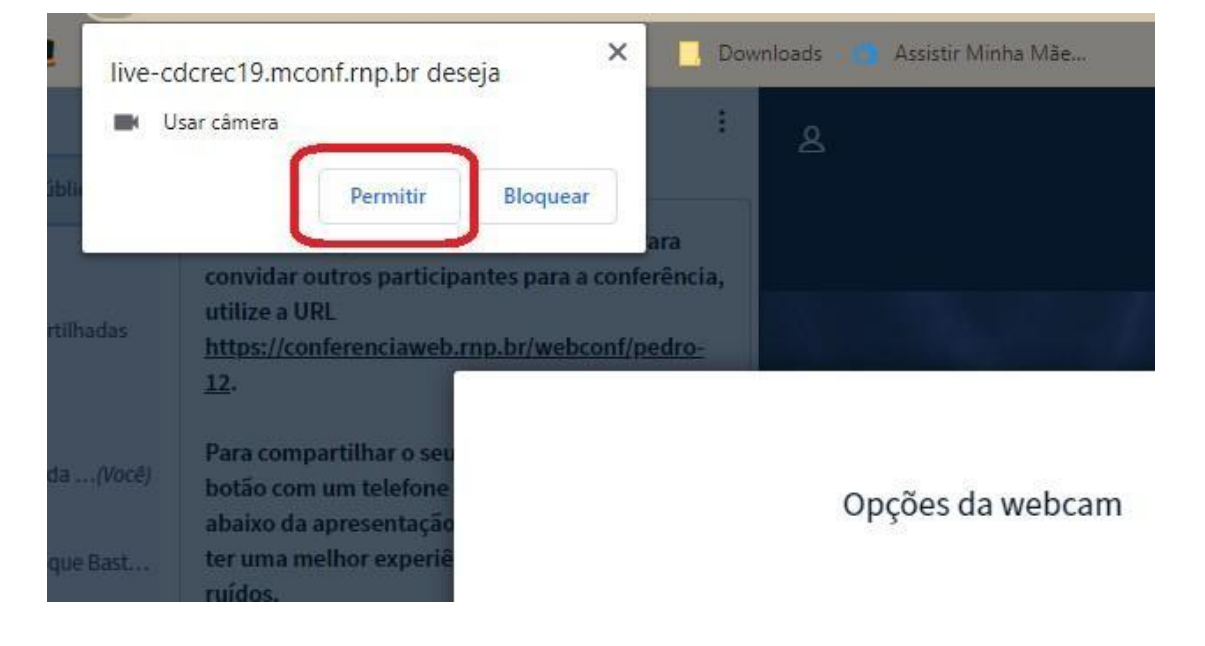

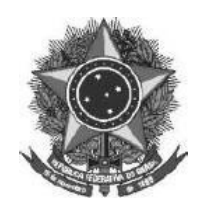

MINISTÉRIO DA EDUCAÇÃO INSTITUTO FEDERAL FARROUPILHA *CAMPUS* SÃO BORJA

Caso você esteja aparecendo no quadro, clique em iniciar

|       |                | ×  |
|-------|----------------|----|
| Opçõe | es da webcam   |    |
|       | Câmera         | •  |
|       | Qualidade      |    |
|       | Medium quality | •  |
|       | Cancelar       | ar |

Deve-se clicar no ícone + e em carregar apresentação:

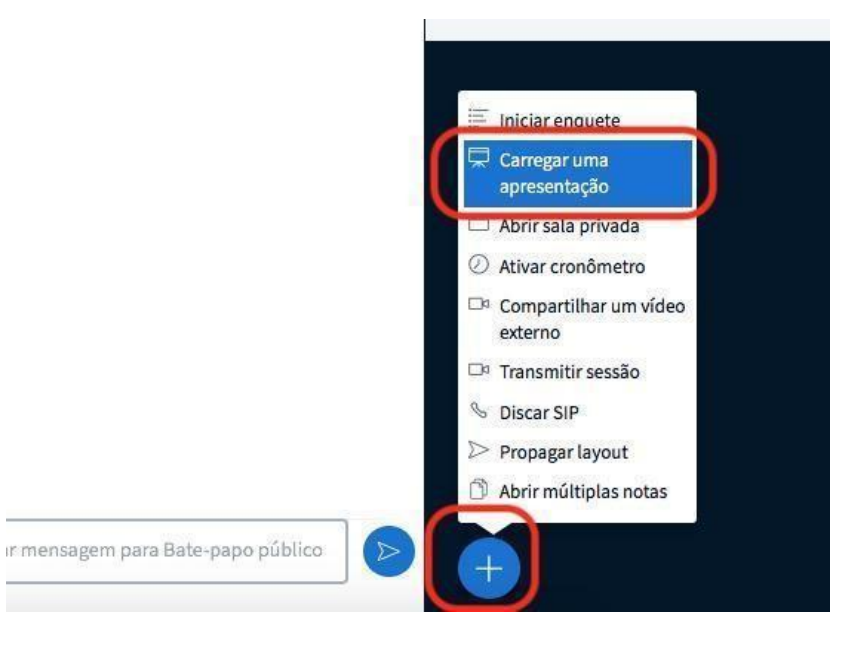

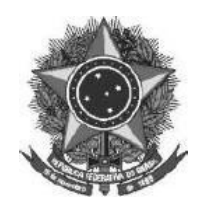

MINISTÉRIO DA EDUCAÇÃO INSTITUTO FEDERAL FARROUPILHA *CAMPUS* SÃO BORJA

Na janela que se abre clique em carregar arquivos, escolha o documento que deseja apresentar, após clique em confirmar e aguarde a tela retornar para a sala de reunião.

| Apresenta                                                         | ção                                                                                                    | Fechar                                                               | Enviar                               |
|-------------------------------------------------------------------|----------------------------------------------------------------------------------------------------|----------------------------------------------------------------------|--------------------------------------|
| Como apresentador,<br>melhores resultados,<br>que uma apresentaçã | você pode enviar qualquer documento do<br>recomendamos que se carregue arquivos<br>ăo seja selecionada usando a caixa de sele | o Office ou arquivo F<br>em PDF. Por favor,<br>ção circular à direit | PDF. Para<br>certifique-se de<br>ra. |
| default.pdf                                                       |                                                                                                    |                                                                      | Ø                                    |
|                                                                   | ıs Panambi.jpg                                                                                                    |                                                                      | RO                                   |
| Presentation1.                                                    | PPtx Arquivo carregad                                                                                                    | O Carregar arqui                                                     | vo 🖉 🗇 🗊                             |
|                                                                   |                                                                                                    |                                                                      |                                      |
|                                                                   | Arraste arquivos aqui para ca                                                                                                 | arregar                                                              |                                      |

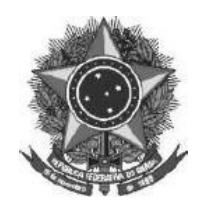

Observe que a apresentação aparecerá na tela. Para passar os slides, basta clicar nas setas.

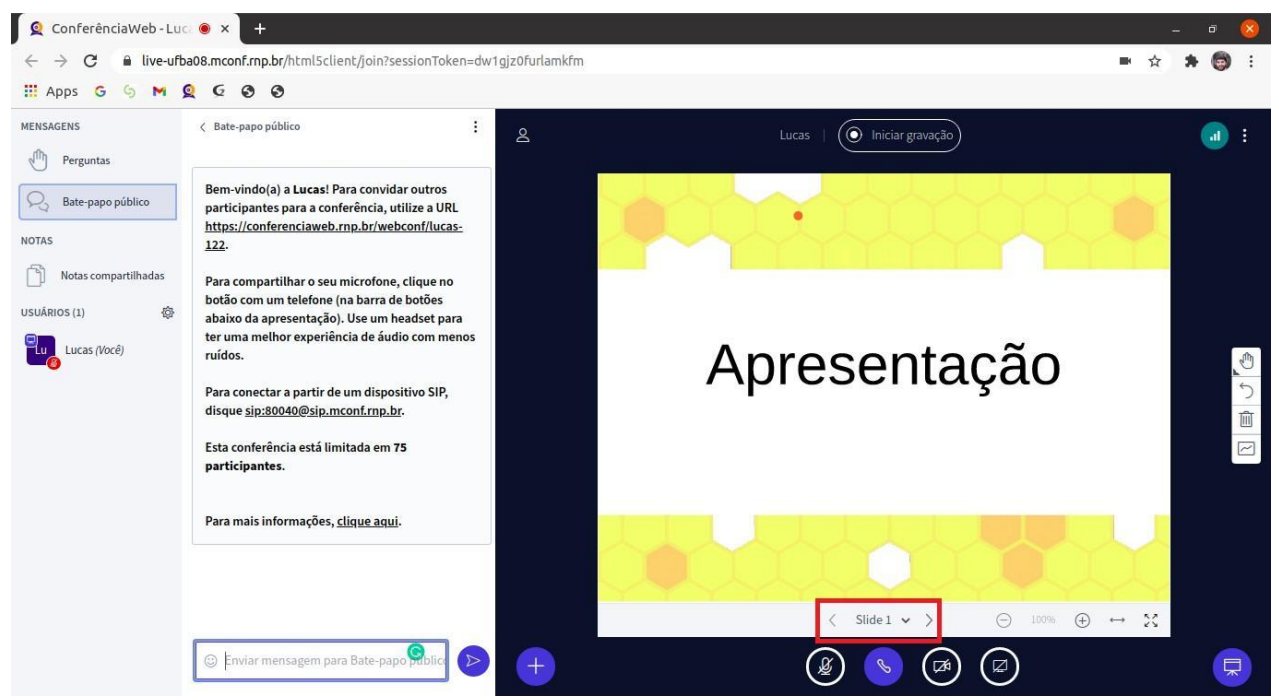

Observações: o arquivo da apresentação deve estar no formato PDF com tamanho

máximo de 20 MB!

São Borja, 20 de junho de 2022

Artênio Bernardo Rabuske

**Diretor Geral**